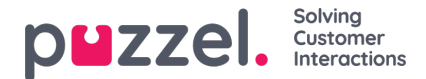

### **Puzzel Agent Application SSO in Salesforce**

Puzzel Agent Application Single Sign On is now supported in Salesforce. This requires a new installation available from the App Exchange.

#### **Overview**

This document describes the steps of configuring different properties within the admin portal to allow Puzzel Agent Application SSO in Salesforce. There are three steps as listed below to provide a coherent login process to your organization.

- Admin portal configurations
- · Configuration within Salesforce

## Admin portal configurations

You need to complete the following configurations in the Admin portal to create a seamless SSO in Salesforce.

1. List Salesforce as an external authentication provider under Users->Products->Sign in to Puzzel-> List of external authentication providers Salesforce|Salesforce. Format: connection|provider;connection|provider.

| Sign in to Puzzel ?                                                             |                           |                     |                            |  |
|---------------------------------------------------------------------------------|---------------------------|---------------------|----------------------------|--|
| Quick find users/user groups                                                    | Company<br>Kristian (KHA) | User Group<br>Admin | User<br>Kristian Halvorsen |  |
|                                                                                 | Inherit Value             | Inherit Value       | Inherit Value              |  |
| How many days a password is valid                                               | 0                         | Ø 0                 | Ø 0                        |  |
| IP address white list. (Format 1.1.1.0-1.1.1.255;2.2.2.0-2.2.3.255)             | 2                         | ×                   | 8                          |  |
| List of extern DEV-15000-DEVFS   adfs: devpuzzel-waad   waad salesforce   sale: | force azure azure         |                     | es                         |  |
| Log user off from external Identity Provider                                    | □ on ○ ● off              | On O ® Off          | on O 🖲 off                 |  |
| Reject user to sign in with Puzzel username                                     | on 🛈 🖲 off                | on 🛇 🖲 Off          | Ø on O ® off               |  |
| Show Access Log                                                                 | □ On ® ○ Off              | 🗹 on 🖲 Off          | On ® Off                   |  |
| Show Change Log                                                                 | 🖬 🛛 On 🖲 🖓 Off            | 🖉 on 🖲 Off          | Ø On ⊛ Off                 |  |
| Strong password required                                                        | 🗹 🛛 🔿 🛞 Off               | on O 🖲 off          | □ On ® ○ Off               |  |
| Two-factor authentication: Email                                                | 🗹 🛛 On 🖓 🖲 Off            | on 🔍 🖲 off          | Ø on © ⊛ off               |  |
| Two-factor authentication: SMS                                                  | 🖸 🛛 On 🖯 🖲 Off            | Ø on ⊖ ⊛ off        | on O 🖲 off                 |  |
| Two-factor email from display name                                              | 2                         |                     | 2                          |  |
| Two-factor SMS from (max 11 letters)                                            | Puzzel                    | Puzzel              | Puzzel                     |  |
| Two-factor SMS Service ID                                                       | 2575                      | 2575                | 2575                       |  |
| Web session timeout in sec. Max 2678400 (=31 days)                              | 43200                     | ✓ 43200             | ✓ 43200                    |  |

2. Add the Salesforce credentials as an external id under Users -> Users- > (username). Search for the user you want to add the Salesforce credentials to and select the username. Click on  $\stackrel{\bullet}{=}$  icon against **External user ID**, select

add the Salesforce credentials to and select the username. Click on right con against **External user ID**, select Salesforce from the drop-down menu and enter the Salesforce login details. Click on **Add ID**.

3. Save the changes.

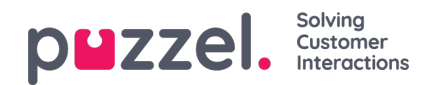

|                                                               | teal-time Users Services Sta              | atistics Catalog Archive Widget      | : SMS                      |                                                 |                    | J <u>ay Kumar</u> Puzzel Demo Product<br><u>Sign out</u> 10009 |
|---------------------------------------------------------------|-------------------------------------------|--------------------------------------|----------------------------|-------------------------------------------------|--------------------|----------------------------------------------------------------|
| User Groups Users Profile To                                  | emplates Pause Reasons Enqui              | ry Registration Resource Filters Pro | ducts Access Control Log   |                                                 |                    |                                                                |
| Home > Users > Users > Jay Ku                                 | umar (jayk)                               |                                      |                            |                                                 |                    |                                                                |
| Edit User jayk                                                | 0                                         |                                      |                            |                                                 |                    |                                                                |
| First Name<br>Jay                                             | Last Name<br>Kumar                        | Username*                            | Numeric ID<br>See used IDs | Email address<br>jayanthi kumar_test@puzzel.com | Mobile number      |                                                                |
| Password                                                      | Repeat Password                           | User Group*                          | Language*                  | ]                                               |                    |                                                                |
| External User ID<br>demointele-waad V jaya<br>demointele-waad | nthi.kuman@salesforce.c   <u>Add 10</u> 🚳 | 0                                    |                            |                                                 |                    |                                                                |
| Salestorce<br>azure<br>Group Profiles ?                       |                                           |                                      |                            |                                                 |                    |                                                                |
| Personal Profiles ?                                           |                                           |                                      |                            |                                                 |                    |                                                                |
| Save User                                                     |                                           |                                      |                            |                                                 | Back to Users Page | Previous User Next User                                        |

# **Configuration within Salseforce**

You will have to add the Puzzel Agent Application URL in salesforce as shown below:

1. Click on the Settings icon in the top right corner of the screen and selectSetup option

| THE WALL MANDANG                              | Home V                                          | NAME AND THE SHOT                       | CREMINING DREDUCZ     |                 | Service Setup         | 1000-11 |
|-----------------------------------------------|-------------------------------------------------|-----------------------------------------|-----------------------|-----------------|-----------------------|---------|
| uarterly Performance OSED \$0 OPEN (>70%) \$0 | goal 🖋                                          |                                         | As of Today 2:55 PM C | Assistant       | Setup for current app |         |
| 0x                                            |                                                 |                                         |                       | **              | Developer Console     |         |
| 0x                                            |                                                 |                                         |                       | Nothing needs y | Edit Page             | ater.   |
| A)<br>0K                                      | dd the opportunities you're<br>our performance. | working on, then come back here to view |                       |                 |                       |         |
|                                               |                                                 |                                         |                       |                 |                       |         |
| 0                                             |                                                 |                                         |                       |                 |                       |         |
| 0<br>Aug                                      | Sep<br>Closed B Goe                             | Oct<br>Closed + Open (>70%)             |                       |                 |                       |         |

- 2. Type call in the search bar and select Call Centers under the Call Center option.
- 3. Select the Puzzel Agent Adapter Oauth Test option.

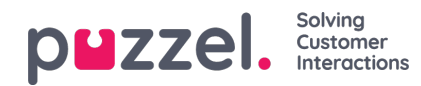

| <b>*</b>                           | Q Search Setup                                                                                              |                                                                  | 🖈 🗄 ? 🌣 🐥 👼                                          |
|------------------------------------|----------------------------------------------------------------------------------------------------|------------------------------------------------------------------|------------------------------------------------------|
| Setup Home Object                  | Manager 🗸                                                                                                   |                                                                  |                                                      |
| Q call                             | Call Centers                                                                                                |                                                                  |                                                      |
| ✓ Service ✓ Call Center            | All Call Centers                                                                                            |                                                                  | Help for this Page 🥑                                 |
| Call Centers<br>Directory Numbers  | A call center corresponds to a single computer-telephony integration they can use any Call Center features. | on (CTI) system already in place at your organization. Salesforc | e.com users must be assigned to a call center before |
| Softphone Layouts                  |                                                                                                    | Import                                                           |                                                      |
|                                    | Action Name †                                                                                               | Version Created Date                                             | Last Modified Date                                   |
| Didati findudat yayka laaking fari | Edit   Del Puzzel Agent Adapter                                                                             | 21/04/2020 15:13                                                 | 21/04/2020 15:15                                     |
| Try using Global Search.           | Edit   Del Puzzel Agent Adapter Oauth Test                                                                  | 11/02/2020 08:33                                                 | 25/06/2020 08:15                                     |

4. Click on Edit at the top and add the Puzzel Agent Application URL as shown below forSettings parameter under Additional Information section and Save it.

{"agentUrl":"https://agent.puzzel.com/? connection=salesforce&client\_id=3MVG9vtcvGoeH2bgSkw5T5BpKMPDdWijDbEnlz9sIEeqXjz7GjqeNfX0EQbz\_9trvUjg5WkPu8Ubxk706DjPP"}

| Call Centers                            |                                                                                                    |
|-----------------------------------------|----------------------------------------------------------------------------------------------------|
| Call Center                             |                                                                                                    |
| All Call Centers > Puzzel Agent Adapter |                                                                                                    |
| Call Center Detail                      | Edit Delete Clone                                                                                                    |
| General Information                     |                                                                                                    |
| InternalName                            | PuzzelAgentAdapter                                                                                                    |
| Display Name                            | Puzzel Agent Adapter                                                                                                    |
| CTI Adapter URL                         | https://skudev2-dev-edpuzzel.visualforce.com/apex/puzzelAgentPage                                                                                              |
| Use CTI API                             | true                                                                                                    |
| Softphone Height                        | 600                                                                                                    |
| Softphone Width                         | 440                                                                                                    |
| Salesforce Compatibility Mode           | Lightning                                                                                                    |
| Dialing Options                         |                                                                                                    |
| Outside Prefix                          | 9                                                                                                    |
| Long Distance Prefix                    | 1                                                                                                    |
| International Prefix                    | 01                                                                                                    |
| Additional Information Settings         | ["agentUrt": https://agent.puzzel.com/?connection-salesforce&client_id+3MVG9vtcvGoeH2bgSkwSTSBpKMPDdWijDbEniz9sIEeqXjz7GjqeNfK8EQbz_9trvUjgSWkPu8Ubxk786D/PP") |
| Call Center Users                       | Manage Call Center Users                                                                                                    |
| Call Center Users by Profile            |                                                                                                    |
| Read Only 2                             | 1                                                                                                    |
| System Administrator                    | 3                                                                                                    |
| Total                                   | 4                                                                                                    |
|                                         |                                                                                                    |

5. Logout and log back in into Salesforce. You would now have seamlessly logged into Puzzel Agent Application as well.